## แนวทางการบันทึกข้อมูล รายได้-รายจ่าย อปท. ประจำปีงบประมาณ 2550 ( สถิติการคลัง ) (สำหรับเจ้าหน้าที่ขององค์กรปกครองส่วนท้องถิ่น)

เข้าสู่ระบบด้วย url http://plan.thailocaladmin.go.th โดย ระบบจะเข้าสู่หน้าจอดังรูป

| โครงการสารสนเต<br>และประเป็นเพลการ<br>องค์กรปกครเ | าคการบริหารจัดการเพื่อการวางแพน<br>สีมจังของประมาณของ<br>องส่วนทองที่น                                                                                                    | กรอกชื่อผู้ให้และรหังค่าน เพื่อเข้าสู่ระบบ<br>ชื่อผู้ได้ [5120402<br>รหัดค่าน<br>เข้าสู่ระบบ                                                                                                    |                                                                                                    |               |
|---------------------------------------------------|----------------------------------------------------------------------------------------------------|----------------------------------------------------------------------------------------------------|----------------------------------------------------------------------------------------------------|---------------|
|                                                   | ນແສດການເຮັ້ນເນ ຈັດເຈັດກໍ່ມີການໍາເຈົ້າຮ້ອງພວກເຮັດປະເຈົ້າກໍຍູ<br>- ເຫລືອການເຮັ້ນເນ ຈັດເຈັດກໍ່ມີການໍາເຈົ້າຮ້ອງພວກເຮັດປະເຈົ້າກໍຍັ<br>- ເຈັດເປັນຫຼາກ ໂທກເຮັດກໍ່ computer ມີກາຈີໂອ້ານເຮັ<br>- ຈັດເປັນຫຼາກ ໂທກເຮັດກໍ computer ມີກາຈີໂອ້ານເຮັ<br>- ຈັກເປັນຫຼາກ ໂທກເຮັດກໍ computer ມີກາຈີໂອ້ານເຮັ<br>- ຈັກເປັນຫຼາກ ໂທກເຮັດກໍ computer ມີກາຈີໂອ້ານເຮັ<br>- ໂດຍັງເກ ກໍ່ສົ່ນກັນກ້າຍ clei ເປັນຮອຈສະນານແມ່ດີກໍ | พกท์นี่ ได้แก่ วัตรพีซิตร<br>โดยไม่มีปัญหา จะค้องปีน Windows XP และ IE 6<br>เตโปมัสนกรถ click เมษูท่าง ๆ ค้ายร้อยได้ละ click h<br>เตโปมัสนกรถ click เมษูท่าง ๆ ค้ายร้อยได้ละ click h<br>เอกโรง ไม่ไปของแสนนะกะ ของงานแสนจะเป็นกันเล | (ibmrifi 3 testifoun<br>(ibmrifi 3 testifoun<br>c.0 fultuene<br>ere<br>0.02-243-2943<br>up 2-7 wilnuznz |               |
|                                                   | สำหรับชื่อ อปท. ที่ช้ำ ร                                                                                                    | รบกวนดูใน excel นะคะว่า รหัสไหน อยู่ด้าบลไหน                                                                                                    | click here                                                                                              |               |
|                                                   | PowerPoint ອນາລະ Day 1 by ຄະທີກາ ສ<br>- ນາສາສາກາສິສສາແລະປາວະນຳມາແລະແກ່ເອົາເກົ່າ<br>- ຄົວຂ່າງເຫລ 3 ຈາກກັສກຳກັນ<br>- ຈີນຊາກແລະປູຈາກການແລະປາວະນຳມາແຜນການ<br>PowerPoint ສະນາມ Day 1 by ສາກາ ນັດ<br>- ນາຂອນສາກາສິສສາແລະປາວະນຳມາແຜນການໂຄມການ                                                                                                    | ารมูร์รัฐอ<br>งถิ่น<br>มพิศ. จักรพันธ์ ชีวเลิศสกุล<br>งถิ่น                                                                                                    |                                                                                                    |               |
| กรอกข้อเ                                          | มูล Username และ Pas                                                                                                    | sword แล้วกด 「                                                                                                    | เข้าสู่ระบบ วะบ                                                                                         | บจะแสดงหน้าจอ |

ดังรูป (username และ password เป็น username และ password เดียวกับโครงการสารสนเทศ บริหารจัดการเพื่อการวางแผน)

| โครงการสารสนเทศการบริหารจัดการเพื่อการวางแพน<br>และประเมินพลการใช้จ่ายงนประมาณของ<br>องค์กรปกครองส่วนทองถิ่น                                                                                                    |                                                                                                    |                                                         |  |  |  |
|----------------------------------------------------------------------------------------------------|----------------------------------------------------------------------------------------------------|---------------------------------------------------------|--|--|--|
| Creation of the second second |                                                                                                    |                                                         |  |  |  |
| องค์การบริหารส่วนต์                                                                                                    | าบลบางบัวทอง                                                                                                    | ᠿ หนาแรก) 🤔 FAQ) 🤝 คูมือ 🔥 เปลี่ยนรหัสผาน) 👌 ออกจากระบบ |  |  |  |
| ข้อความ                                                                                                    | หน้าหลัก                                                                                                    |                                                         |  |  |  |
| ผู้รับผิดชอบ                                                                                                    | คุณมีข้อความไหม่ <mark>5 ข้อความ</mark>                                                                                                    |                                                         |  |  |  |
| วิสัยทัศน์ อปท.                                                                                                    | + ขณะนี้ ระบบเปิดให้ ป้อนข้อมูลยุทธศาสตร์จังหวัดปี 2550 ยุทธศาสตร์อปท.ปี 2550 และแผน 3 ปีของปี 2550 อัน                                                     |                                                         |  |  |  |
| ยุทธศาสตร์ อปท.                                                                                                    | บระกอบเบครอ แผนบ 2000, 2001, 2002 นะพะ<br>+ เมษูรายได้อย่ท. จะเป็นรายได้จริง ณ สั้นปีงบประมาณ 2550 (ไม่ใช้รายได้โดยประมาณ) ซึ่งจะเปิดให้บันทึกข้อมูลหลังวัน |                                                         |  |  |  |
| จัดทำแผน                                                                                                    | ที่ 30 กันยายน 2550 นะ                                                                                                    | คะ เลยยังไม่มีปุ่มบันทึกให้กดนะคะ                       |  |  |  |
| เปลี่ยนแปลงแผน                                                                                                    | click u                                                                                                    | ชื่อดูรายงานสถานะการทำงานของพุกอปทในจังหวัดของท่าน      |  |  |  |
| ขออนุมัติงบประมาณ                                                                                                    |                                                                                                    |                                                         |  |  |  |
| ลงนามสัญญาโครงการ                                                                                                    |                                                                                                    | _                                                       |  |  |  |
| สถางเหกาสต่ำเขิงเงางเ                                                                                                    | คัวช่อ                                                                                                    | 1                                                       |  |  |  |
| และเบิกจ่ายงบประมาณ                                                                                                    | <u>สถ.</u> กรมส่งเสริมการปกครองท้องอื่น                                                                                                    |                                                         |  |  |  |
|                                                                                                    | <u>สถจ.</u>                                                                                                    | สำนักงานท้องถิ่นจึงหวัด                                 |  |  |  |
| ผลการตาเน่นงาน                                                                                                    | <u>อปท.</u>                                                                                                    | องค์กรปกครองส่วนท้องถิ่น มี 3 รูปแบบ ได้แก่             |  |  |  |
| รายได้ อปท.                                                                                                    | 1. <u>อบจ.</u>                                                                                                    | องค์การบริหารส่วนจังหวัด                                |  |  |  |
| รายจ่าย อปท.                                                                                                    | 2. <u>เทศบาล</u>                                                                                                    | เทศบาลนคร เทศบาลเมือง เทศบาลทำบล                        |  |  |  |
| รายงาน                                                                                                    | 3. <u>อบข.</u> องศ์การบริหารส่วนทำบล                                                                                                    |                                                         |  |  |  |

## 1. การกรอกข้อมูลรายได้

เมื่อต้องการกรอกข้อมูลรายได้ให้เลือกเมนู

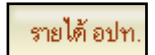

จากนั้นระบบจะแสดง

หน้าจอดังรูป

| 600                 | ເລະປຣະເມັນພ      | เลการให้จ  | ายงบุประมาณของ                                      | TE          |                       |
|---------------------|------------------|------------|-----------------------------------------------------|-------------|-----------------------|
|                     | องคกรปก          | าครองส     | เวนทองดิน                                           | Ŧ           |                       |
|                     |                  |            |                                                     | 3           |                       |
| งค์การบริหารส่วนคำ  | บลบางบัวทอง      |            | 🛃 หน้าแรก) 🥐 FAQ ( 🤝 คู่มี                          | อ) 🔧 เปลี่ย | นรหัสผ่าน) 🛃 ออกจากระ |
| ้อความ              | รายได้อป         | <b>n</b> . |                                                     |             |                       |
| รับผิดชอบ           | ออกรายงาน        | 12         |                                                     | ania        |                       |
| เสียทัศน์ อปท.      | ประเภท           | ล้ำดับที่  | รายละเอียด                                          | งบประมาณ    | จ้านวนเงิน            |
| ทธศาสตร์ อปท.       | หมวดภาษีอา       | กร         |                                                     |             | 15                    |
| ัดทำแผน             | ภาษีจัดเก็บเอง   |            | and an also                                         |             | lease                 |
| ปลี่ยนแปลงแผน       |                  | 1          | ภาษีโรงเรือนและที่ดิน                               | 0101        | 111                   |
| ขออนุมัติงบประมาณ   |                  | 2          | ภาษีบำรุงท้องที่                                    | 0102        | 222                   |
| ลงนามสัญญาโครงการ   |                  | 3          | ภาษีป้าย                                            | 0103        | 0                     |
| สถานะการต่ำเงินงาน  |                  | 4          | อากรการฆ่าสัตว์                                     | 0104        | 0                     |
| เละเบิกจ่ายงบประมาณ | /                | 5          | อากรรังนกอีแอ่น                                     | 1015        | 0                     |
| มลการต่ำเนินงาน     |                  | 6          | ภาษีบำรุง อบจ. จากสถานด้าปลีกยาสูบ                  | 0105        | 0                     |
| รายได้ อปท.         | $\mathbf{i}$     | 7          | ภาษีบำรุง อบจ. จากสถานค้าปลีกน้ำมัน                 | 1016        | 0                     |
| รายจ่าย อปท.        |                  | 8          | ต่าธรรมเนียมบำรุง อบจ. จากผู้เข้าพักโรงแรม          | 0135        | 0                     |
| กยงาน               | ภาษีรัฐบาลจัดสรร |            |                                                     |             |                       |
|                     |                  | 1          | ภาษีและค่าธรรมเนียมรถยนท์หรือล้อเลื่อน              | 1001        | 0                     |
|                     |                  | 2          | ภาษีมูลค่าเพิ่มที่จัดเก็บตามประมวลรัษฎากร 5% (อบจ.) | 1003        | 0                     |
|                     |                  | 3          | ภาษีมูลค่าเพิ่มทามกฎหมายท้องถิ่น                    |             | 0                     |
|                     |                  | 4          | ภาษีมูลค่าเพิ่มตาม พ.ร.บ. กำหนดแผนช                 |             | 0                     |
|                     |                  | 5          | ภา <mark>ษ</mark> ีธุรกิจเฉพาะ                      | 1004        | 0                     |
|                     |                  | 6          | ภาษีสุรา                                            | 1005        | 0                     |
|                     |                  | 7          | ภาษัสรรพสามิท                                       | 1006        | 0                     |
|                     |                  | 8          | ภาษีการพนัน                                         | 1007        | 0                     |
|                     |                  | 9          | ภาษียาสูบ                                           | 1008        | 0                     |
|                     |                  | 10         | อากรประมง                                           | 1014        | 0                     |
|                     |                  | 11         | ค่าภาคหลวงไม้                                       | 1009        | 0                     |
|                     |                  | 12         | ค่าภาคหลวงแร่                                       | 1010        | 0                     |

จากนั้นให้ผู้ใช้กรอกข้อมูลต่าง ๆ คือ จำนวนเงินรายได้ในแต่ละหมวด ขนาดหน่วยงาน ชื่อผู้แก้ไข และเบอร์โทรศัพท์ เมื่อกรอกข้อมูลครบแล้วให้กด **บันทึก** 

ในกรณีที่ผู้ใช้งานไม่ทราบข้อมูลจำนวนเงิน สามารถเว้นว่างไว้ได้ โดยสามารถกลับมา กรอกในภายหลังได้

ในกรณีที่ อปท. ไม่มีรายได้ในหมวดนั้น ๆ ก็สามารถเว้นว่างไว้ หรือกรอก 0 ได้

ในการกรอกข้อมูลรายได้นั้น ระบบจะอนุญาตให้ผู้กรอกสามารถกรอกข้อมูลได้ไม่เกิน 3 ครั้ง เมื่อครบ 3 ครั้ง ระบบจะไม่อนุญาตให้ผู้ใช้งานกรอกข้อมูลได้อีก

## 2. การกรอกข้อมูลรายจ่าย

เมื่อต้องการกรอกข้อมูลรายจ่ายให้เลือกเมนู

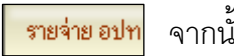

จากนั้นระบบจะแสดง

หน้าจอดังรูป

|                                          | ์<br>ครงการส <sup>.</sup><br>เละประเมินเ | ารสนเทศ<br>พลการใช้จ | การบริหารจัดการเพื่อการวางเ<br>ว่ายงบประมาณของ<br>ส่วนทองดิ่น |                  | 1                           |  |
|------------------------------------------|------------------------------------------|----------------------|---------------------------------------------------------------|------------------|-----------------------------|--|
| องค์การบริหารส่วนทำ                      | บลบางบัวทอง                              |                      | (C HILMON ? FAQ                                               | คุมือ 🔥 เ        | ปลี่ยนรมัสผ่าน 🚯 ออกจากระบบ |  |
| ข้อความ                                  | รายจ่าย                                  | อปท.                 |                                                               |                  | 10                          |  |
| ผู้รับผิดชอบ                             | ประเภท                                   | ล้ำดับที่            | รายละเอียค                                                    | รหัส<br>งบประมาณ | จ้ำนวนเงิน                  |  |
| วิสัยทัศน์ อปท.                          | รายจ่ายงบกลาง                            |                      |                                                               |                  |                             |  |
| ยุทธศาสตร์ อปท.                          |                                          | 1                    | เงินช่วยเหลือค่าทำศพ                                          |                  | 111 บา                      |  |
| จัดทำแผน                                 |                                          | 2                    | ต่าชำระหนี้เงิน <b>ต้นและตอกเบี้ย</b>                         |                  | 222 บา                      |  |
| เปลี่ยนแปลงแผน                           |                                          | 3                    | รายจ่ายตามข้อผูกพัน                                           |                  | 0<br>บา                     |  |
| ขออนุมัติงบประมาณ                        | รวมจำนวนเงินรายจ่ายงบุกลาง               |                      |                                                               | 333.00 עדע       |                             |  |
| ลงนามสัญญาโครงการ                        | รายจ่ายประ                               | เจ้า                 |                                                               |                  |                             |  |
| สถานะการคำเนินงาน<br>และเบิกจ่ายงบประมาณ |                                          | 1                    | ค่าตอบแทน                                                     | 201-210          | 333 มา                      |  |
| ผลการคำเนินงาน                           |                                          | 2                    | เงินเดือน                                                     | 101-105          | 555 บา                      |  |
| รายได้ อปท.                              | /                                        | 3                    | ต่าจ้างประจำ                                                  |                  | 0 บา                        |  |
| รายจ่าย อปท.                             | 5                                        | 4                    | ต่าจ้างชั่วตราว                                               |                  | 0 บา                        |  |
| รายงาน                                   | รวมจำนวนเงินรายจ่ายประจำ                 |                      |                                                               | 888.00 27        |                             |  |

จากนั้นให้ผู้ใช้กรอกข้อมูลต่าง ๆ คือ จำนวนเงินรายจ่ายในหมวดต่าง ๆ ชื่อผู้แก้ไข และ เบอร์โทรศัพท์ เมื่อกรอกข้อมูลครบแล้วให้กด **บันทึก** 

ในกรณีที่ อปท. ไม่มีรายจ่ายในหมวดนั้น ๆ ก็สามารถเว้นว่างไว้ หรือกรอก 0 ได้

ในกรณีที่ผู้ใช้งานไม่ทราบข้อมูลจำนวนเงิน สามารถเว้นว่างไว้ได้ โดยสามารถกลับมา กรอกในภายหลังได้

กรณีที่ระบบมีปัญหาหรือ Login ไม่ได้ให้ติดต่อ call center 02-243-2902

กรณีที่มีข้อสงสัยเกี่ยวกับการบันทึกข้อมูลลงแบบฟอร์มให้ติดต่อ คุณสังวาน พรดอนก่อ กลุ่มนโยบายและโครงสร้างรายได้ สำนักบริหารการคลังท้องถิ่น โทร. 0-2241-9000 ต่อ1432

\*\*\*\*\*\*\*